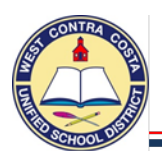

### 1. Go to Requisition Entry

Tyler Menu  $\rightarrow$  Financials  $\rightarrow$  Purchasing  $\rightarrow$  Purchase Order Processing  $\rightarrow$  Requisition Entry Note: Requisition Entry can also be found on the Munis Dashboard on the Hub.

2. Click **Switch Form** on the ribbon at the top of the page \_\_\_\_\_\_, \*Click on More if you don't see it.

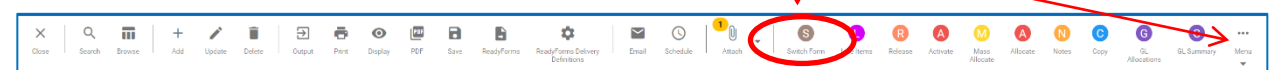

### 3. Select **Regular** from the pop up box, click ok

|      |                 | ~                   |
|------|-----------------|---------------------|
| tion |                 |                     |
| Т    |                 |                     |
| OK   | Cancel          |                     |
|      | tion<br>Т<br>ОК | T<br>T<br>OK Cancel |

× Box Definitions:

CONTRACT – Use to enter a contract MREQ – Master form, don't use REGULAR – Use this to enter most requisitions WHSE – Use to enter a warehouse order

NONE – No modifications made full form

+

- 4. Click **Add** Add in the ribbon
- 5. Your Site/Department number will show in the **Dept/Loc** box
- 6. Press Tab
- 7. The Fiscal year will complete for you
- 8. **Tab** past the Requisition number box; a requisition number will auto-populate.
- In the General Description box enter a definition of the type of order you are creating, such as TEXTBOOKS, CLASSROOM SUPPLIES, ETC.

(REMEMBER ALWAYS USE CAP LOCK IN MUNIS).

| Dept/Loc *           | 362                |
|----------------------|--------------------|
| Fiscal year *        | 2024 O Cur         |
| Requisition number * | 24000955           |
| General description  | CLASSROOM SUPPLIES |
| General Notes        |                    |

| Note        |           |                  |              |
|-------------|-----------|------------------|--------------|
| Requisition | 2024      | 24000955         |              |
| Date/Time   |           | 2023-07-23 14:23 | Print on PO. |
| Created By  | 4180mkito |                  |              |
| SPSA: GENE  | RAL ED PG | 2                |              |

10. Just below the General Description box is **General Notes.** This is where you can enter a note such as your school site plan justification for categorical programs. Remember to attach your school site plan page to the requisition. (Do Not flag this note to "Print on PO")

11. Click Accept and then click back.

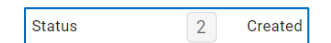

- 12. Notice that the Status box is Status 2 **CREATED**
- 13. Tab past the  $\ensuremath{\text{Needed}}\xspace$  box and the  $\ensuremath{\text{Entered}}\xspace$  box that has auto-filled
- 14. Tab past the PO expiration box leaving it empty.
- 15. Tab past the Receive by bullet leaving it on Quantity
- 16. Tab past Three-way match that is checked
- 17. Tab past, Inspection required and Project accounts leaving the boxes unchecked.

You are now ready to complete the bottom half of the main page: Vendor and Shipping and Billing

# E-Procurement Instructions

| Veder  Skplop and Billing    Veder  Big to a                                                                                                    |                 |                                |                         |                                           |
|----------------------------------------------------------------------------------------------------|-----------------|--------------------------------|-------------------------|-------------------------------------------|
| vedu  90 p 0 *  962    Name  Address  Address  WidtPludts ERVICES.    Delay method  Pair  Far  EMail  EProcurement  Bio 0 HID AVENUE    Rent                                                                                                    | Vendor          |                                | Shipping and Billing    |                                           |
| None  Address  Address  WAREHOUSE SERVICES    Poinsuing                                                                                                    | Vendor          | Committed                      | Ship to *               | 862                                       |
| Nonseq                                                                                                    | Name            |                                | Address                 | WAREHOUSE SERVICES                        |
| Delivery method      Prist      Fax      C 4441      C 40000      CA      S        Remit                                                                                                    | PO mailing      |                                |                         | WEST CONTRA COSTA USD                     |
| Rent      Rent      Rent      Enal      enorengowcosd net        Advess                                                                                                    | Delivery method | Print Fax E-Mail E-Procurement |                         | 810 OHIO AVENUE                           |
| Fent      Enal      enotrendprecusd net        Advess      Afrence                                                                                                    |                 |                                |                         | RICHMOND CA 94804                         |
| Adress    Faterors      Freight Methylems    Freight Methylems      Vender Outets (0)    N-NONE      Ferms    Miscillaneous      Doccourt <sup>6</sup> .000      Model    Sales tax <sup>6</sup> 000    Sales tax <sup>6</sup> Sales tax <sup>6</sup> .000 W      Boyer       Sales tax <sup>6</sup> .000 W                                                                                                    | Remit           |                                | Email                   | emoreno@wccusd.net                        |
| Address    Referror      Fight Mem/Tems                                                                                                    |                 |                                |                         |                                           |
| Freight MethyTems        Special handling        Vender Ourstes (0)          Terms        Doccurst %        000        Abschann        Abschann        Beget MethyTems        Special handling        N - NONE        Terms        Miscellaneous        Doccurst %        000        Reget MethyTems        Special handling        N - NONE        Special handling                                                                                                    | Address         |                                | Reference               |                                           |
| Frequencies (min        Vendor Oucles (d)        Terms      Miscellancous        Descente      Miscellancous        Engletit      Acceston        Engletit      Boyer        State star poop      Biste state (0.750 MI)        Enter storpoor      Type                                                                                                    |                 |                                | For the Martin Property |                                           |
| Yendor Quotes (0)      Misodianeous        Terms      Misodianeous        Discourt %      000        000      Alocation        Freight %      000        Safet as youp      Richmond        Discourt %      000        Discourt %      000                                                                                                    |                 |                                | Freight wenty ferms     |                                           |
| Yendor Quotes (i)      Micellaneous        Terms      Micellaneous        Discourti \      000        Freight \      .000 MI        Safes taxs (in 0.750 MI)      Bayer        Extra strapoo      Richmond        Discourti \      .000 MI                                                                                                    |                 |                                | special handling        | N - NONE                                  |
| Vendor Quotes (0)      Miscellanous        Terms      Miscellanous        Discouti %      000        might %      000        Safes tas (%)      9.750 W        Safes tas (%)      0.00 M        Safes tas (%)      0.00 M        Safes tas (%)      0.00 M                                                                                                    |                 |                                |                         |                                           |
| Terms      Miscellaneous        Discourt %      .000        Freight %      .000        Beles tar %      9.750 MI        Beles tar %      9.750 MI        Beles tar %      .000 MI        Freight %      .000 MI                                                                                                    |                 | Vendor Quotes (0)              |                         |                                           |
| Items      Miscellaneous        Descont %      .000        Alcesson         Fadjet %         Best say group      Richmond        Ever say         Descont %         Descont %         Descent %         Descent %         Descent %         Descent %         Descent %         Descent %         Descent %         Descent %         Descent %                                                                                                    |                 |                                |                         |                                           |
| Terms      Micelanous        Decomit      Alectano        People A      000        Fenget A      000 III        Safet say topo      Richmond - Safet say (0.750 III)        Barry Data      Rever        Cetta space      Type                                                                                                    |                 |                                |                         |                                           |
| Discourti %      Ox00      Allication       Image: Control of the state of the state of the sta | Terms           |                                | Miscellaneous           |                                           |
| Fright      .000 W      Durer         Sales tax group      Richmond      - 5045 tax %      9.750 W      Review      ~        Lex tar group       000 W      Type      N - NORMAL      ~                                                                                                    | Discount %      | .000                           | Allocation              |                                           |
| Sales tax group      Richmond                                                                                                    | Freight %       | .000 🚥                         | Buyer                   |                                           |
| Use tax group Use tax %                                                                                                    | Sales tax group | Richmond Seles tax % 9.750 III | Review                  | ▼                                         |
|                                                                                                    | Use tax group   | Use tax % .000 MM              | Type N - NORM           | IAL 👻                                     |
| PO                                                                                                    |                 |                                | PO                      |                                           |
| Votify originator when converted to PO/Contract.                                                                                                    |                 |                                | Votify                  | originator when converted to PO/Contract. |

### 18. Vendor – School Specialty eProcurement Vendor Number 20943

You can purchase from any of School Specialty's suites of brands using the same requisition as long as the funding is appropriate and the items are approved for purchase.

1. School Specialty brands:

**Learning Environments:** Califone Educational Technology, Childcraft Early Childhood Development, Classroom Select, Safe School Safety Products

**Curriculum:** Coach, Delta Education hands-on program materials, Foss, Spire ELA Products, Wordly Wise 3000 Intervention solutions

**Education Essentials:** Abilitations Special Needs Products, Frey Scientific, Sax Art and Crafts, School Smart & Classroom Direct School and Office Supplies, Sportime PE Equipment

- 19. Enter the vendor number listed above for School Specialty.
- 20. Tab past the Delivery method boxes and the Remit box until you arrive at the Ship to box.
- 21. The **Shipping Address** defaults to the warehouse.
  - a. Change the Shipping Address to your site number.
- 22. You will get a pop-up asking if you want to use the ship to code's default email, **click Yes**.
- 23. **Email** the correct email should have just populated, you can modify it if necessary.

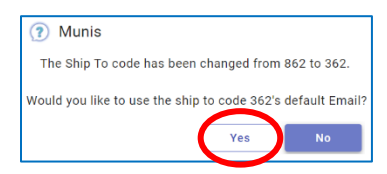

- 24. **Reference** Use this field to enter the information you may need to know such as the Teacher's name and room number.
- 25. **Special handling** –Leave N NONE selected.
- 26. Terms section, Leave all the information with the default settings.
  - a. Discount % Leave blank, we utilize the Omnia piggyback bid through School Specialty and the US Communities Bid through Amazon. The discounts are already reflected when shopping on those sites.
  - b. **Freight %** There is no need to enter anything here, if there is a shipping charge it will be exported to your requisition when you transfer your cart back to Munis
  - c. Sales tax group Your correct tax is already entered, please leave it in place.
- 27. Click Accept, you will be transferred to the Line Items screen.

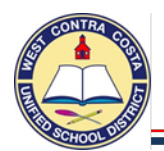

You are now ready to shop online at School Specialty.

|                                          | ←<br>Back | <b>Q</b><br>Search | Browse    | +<br>Add   | Update   | Delete   | Copy      | Maas<br>Allocate | Ship To | Shop Online |
|------------------------------------------|-----------|--------------------|-----------|------------|----------|----------|-----------|------------------|---------|-------------|
| 28. Click on Shop Online in the ribbon – |           |                    |           |            |          |          |           |                  |         |             |
|                                          |           | Requi              | sition En | try [WEST  | CONTRA   | COSTA LI | VE] > Lii | ne Items >       | Punch   | out Vendors |
| 20 Click on School Specialty             |           |                    | Ven       | ndor Alpha | a Sort   |          |           |                  |         |             |
| 30. Click Accept                         |           |                    | ▶ 209     | 943 SCH    | OOL SPEC | IALTY LL | .C        |                  |         |             |

31. You will be transferred to the vendors website where you can select the items you wish to purchase.

| School<br>Specialty.                 |             | 1-888-388-3224<br>Search     |                      |                     | L WEST CO                              | DNTRA COSTA USD mkitchen@v |
|--------------------------------------|-------------|------------------------------|----------------------|---------------------|----------------------------------------|----------------------------|
| Shop Our Products Shop By Learnin    | ng Model    | Shop by Learning Environment | Featured Assortments | - Ideas & Resources | Quick Order                            | My Dashboard               |
| Shop Our Products 🛛 🗸 🗸              | Shop By Lea | 32. Each time y              | ou add a product     | t you will get      | t a pop-up with                        | the option                 |
| Furniture                            | >           | to Continue                  | Shopping or Go       | to Cart.            | This item has been successfully added: | ×                          |
| School - Office Supplies             | >           |                              | eepp8 e. ee          |                     | Elmaria Estra St                       | ronath                     |
| Art Supplies - Craft Supplies        | >           |                              |                      |                     | Glue Sticks, 0.2<br>Pack of 60         | 1 Ounces,                  |
| Paper                                | >           |                              |                      |                     | QTY.1                                  | \$35.55                    |
| Early Childhood                      | >           |                              |                      |                     |                                        |                            |
| English Language Arts                | >           |                              |                      |                     | CONTINUE SHOPPING G                    | O TO CART                  |
| Math                                 | >           |                              |                      |                     |                                        |                            |
| Physical Education - Sport           | >           | 33. Once you ha              | ave made all of y    | our selectio        | ns, <b>click</b> on <b>Go</b> f        | to Cart.                   |
| Science                              | >           |                              |                      |                     |                                        |                            |
| Social Studies - Character Education | on >        |                              |                      |                     |                                        |                            |
| Special Needs                        | >           |                              |                      |                     |                                        |                            |
| School Safety                        | >           |                              |                      |                     |                                        |                            |
| Cleaning - Facility Supplies         | >           |                              |                      |                     |                                        |                            |
| Educational Technology               | >           |                              |                      |                     |                                        |                            |
| Career - Technical                   | >           |                              |                      |                     |                                        |                            |
| Outdoor - Playground                 | >           |                              |                      |                     |                                        |                            |
| Classroom Resources                  | >           |                              |                      |                     |                                        |                            |
|                                      |             |                              |                      |                     |                                        |                            |

34. Your cart will open so that you can review your items and make any corrections or changes.

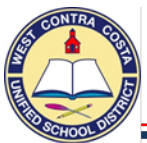

## **E-Procurement Instructions**

|                                            | Vour Champing Car                                                                                                    |                                                                                          |                                        | [m           |                  |                          |
|--------------------------------------------|----------------------------------------------------------------------------------------------------|------------------------------------------------------------------------------------------|----------------------------------------|--------------|------------------|--------------------------|
|                                            | Cert 10232646721 Last modified or                                                                                                    | 07/23/2023                                                                               |                                        | Best 100     | 2003             |                          |
|                                            | Pricing Program: OMNIA - FL/CA F                                                                                                    | REE FREIGHT ALL                                                                          |                                        |              |                  |                          |
|                                            | Phices are subject to change in saw                                                                                                    | ni cents                                                                                 |                                        |              | ACTIONS          |                          |
|                                            | You are shopping with your OMIN                                                                                                    | IA - FL/CA FREE FREIGHT ALL pricing program. Alternate pricing programs a                | e available for this cars              | OMNIA - FUCA | FREE FREIGHT ALL |                          |
|                                            |                                                                                                    |                                                                                          |                                        |              |                  |                          |
|                                            | 15 Items                                                                                                    |                                                                                          |                                        |              |                  |                          |
|                                            | Product                                                                                                    |                                                                                          | Delivery                               | Quantity     | Unit Price       | Total Price              |
|                                            | ch per any                                                                                                    | S.P.I.R.E. Phonogram Cards, 2-1/2 x 3-1/2 inches, Levels 6<br>to 8                       | Free Shipping Ineligible Details       | 10           | \$26.29          | \$262.90                 |
|                                            | E St                                                                                                    | Item 4: 9780838857489<br>Temponerity Out of Stock + On Onder                             |                                        | Remove       |                  |                          |
|                                            |                                                                                                    | HOVETO 42*                                                                               |                                        |              | - 1              | io Other Discourts Apply |
|                                            |                                                                                                    |                                                                                          |                                        |              |                  |                          |
|                                            | Contraction of the local division of the local division of the loc | Sportime Max Women's ProRubber Basketball, 28-1/2<br>Inches                              | Shies Free with your Pricing Program   | 3            | \$15.79          | \$15.79                  |
|                                            | THEAT                                                                                                    | itam #: 017074<br>In Stock - Typicelly Ships Within 2-3 Days                             |                                        | Remove       | 524-29           |                          |
|                                            |                                                                                                    | Move to Litt                                                                             |                                        |              |                  |                          |
|                                            | musuihe                                                                                                    | School Smart Blunt Tip Kid Scissors 5 Inch, Assorted                                     | 🐙 Ships Free with your Pricing Program |              | 514 DI           | 514.01                   |
|                                            |                                                                                                    | Colors, Pack of 12<br>Item #: 026138                                                     |                                        | Remove       | 522.79           | 314.01                   |
|                                            |                                                                                                    | In Shock + Typically Shipa Winter 2-3 Days                                               |                                        |              |                  |                          |
|                                            |                                                                                                    |                                                                                          |                                        |              |                  |                          |
|                                            |                                                                                                    | School Smart Classroom Grayon Pack with Storage Box.                                     | Ships Free with your Pricing Program   | 1            | \$38.99          | 538.99                   |
|                                            |                                                                                                    | Allorita Colori, Face of 800<br>tem # 24002<br>In Stock - Registly Color Within 2-3 Days |                                        | Remove       | 559.99           |                          |
|                                            | Eliner                                                                                                    | HOVE TO LET *                                                                            |                                        |              |                  |                          |
|                                            |                                                                                                    |                                                                                          |                                        |              |                  |                          |
|                                            |                                                                                                    | Childcraft Construction Paper, 9 x 12 Inches, Assorted                                   | Ships Free with your Pricing Program   | 1            | 511.69           | \$11.69                  |
|                                            |                                                                                                    | Colors, 54055646<br>Isam #: 5465646<br>In Stock - Twelselly Stress Within 2-5 Days       |                                        | Remove       | 517.99           |                          |
|                                            |                                                                                                    | KOVE TO UST                                                                              |                                        |              |                  |                          |
|                                            |                                                                                                    |                                                                                          |                                        |              |                  |                          |
|                                            | Annih.                                                                                                    | School Smart Glue Sticks, 0.28 Ounces, Purple and Dries<br>Clear, Pack of 30             | Ships Free with your Pricing Program   | i            | \$12.15          | \$12.15                  |
| 35. Click on <b>Transfer</b> to bring your |                                                                                                    | Lem #: 3354356<br>In Stock - Typically Ships Within 2-3 Days                             |                                        | Remove       | 510.69           |                          |
|                                            |                                                                                                    | HOVE TO UST                                                                              |                                        |              |                  |                          |
| selected items back into Munis.            |                                                                                                    |                                                                                          |                                        |              |                  |                          |
|                                            |                                                                                                    |                                                                                          | Subtotal                               |              |                  | \$336 33                 |
|                                            | Have Promotion Codes                                                                                                    |                                                                                          | + Estimated Tax: ()<br>+ Shipping: ()  |              |                  | \$38.60<br>\$39.44       |
|                                            | Enter Promotion Code                                                                                                    |                                                                                          | Total<br>You Saver                     |              |                  | \$434.37                 |
|                                            | Aramational Code                                                                                                    |                                                                                          | APPLY                                  |              |                  | AMM (300.32)             |
|                                            | Disease area that Deservation O                                                                                                    | ofer we are capitle. Description forder was not save                                     |                                        |              |                  |                          |
|                                            | These note that womotion C                                                                                                    | oues are uses sensitive. Homoton closes may not apply a packally priced in               | ****.                                  |              |                  |                          |
|                                            |                                                                                                    |                                                                                          |                                        |              |                  |                          |
|                                            | Next Step                                                                                                    | SAVE CART                                                                                | TRANSFER                               |              |                  |                          |

36. You will see the message to please wait and then this screen will open.

|                | Your items have been submitted to MUNIS.                                                 |           |                                                         |
|----------------|------------------------------------------------------------------------------------------|-----------|---------------------------------------------------------|
|                | Once in MUNIS, click the "continue" option to populate your requisition with your items. |           |                                                         |
|                | It is OK to close this page.                                                             |           |                                                         |
| 37. N<br>38. N | You can now click on <b>close</b> to close this page.<br>You will be returned to Munis   | \$        | Line Items                                              |
| 39. (          | Click on <b>Continue</b> in the ribbon                                                   | ←<br>Back | Q      Image: Continue      Image: Continue      Concel |

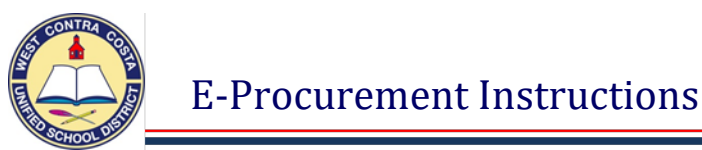

40. All of your items will populate as line items in your Munis requisition.

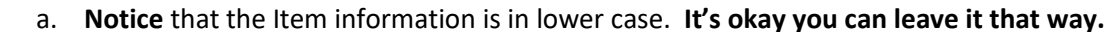

| ← O<br>Back Sea   | R III + / / / arch Browse As Update               | Lete Copy Mass Ship To Shop Onlin<br>Allocate | 10          |                       |            |
|-------------------|---------------------------------------------------|-----------------------------------------------|-------------|-----------------------|------------|
| Requisition Entry | ry [WEST CONTRA COSTA LINE] > Li                  | ne Items                                      |             |                       |            |
| Requisition       |                                                   |                                               |             |                       |            |
| Fiscal year       | 2024 Number                                       | 24000955 Line 1                               |             |                       |            |
| Detail            |                                                   |                                               |             |                       |            |
| Quantity *        | 10.00                                             |                                               |             | Unit price            | 26.29000   |
|                   |                                                   |                                               |             | UOM *                 | EA -       |
| Description *     | ITEM: S.P.I.R.E. Phonog                           | ram Cards, 2-1/2 x 3-1/2 💼                    |             |                       |            |
|                   | Inches, Levels 6 to 8<br>Supplier Part No: 978083 | 8857489                                       |             | Gross                 | 262.90     |
|                   | Manufacturar Part No. (1)                         | ICTOM 5748                                    |             | Freight               | .00        |
|                   | Add'I Desc/Notes                                  |                                               |             | Discount              | .00.       |
|                   |                                                   |                                               |             | Taxable               | 262.90 📟   |
|                   |                                                   |                                               |             | Sales tax             | 25.63      |
|                   |                                                   |                                               |             | Credit                | .00        |
|                   |                                                   |                                               |             | TOTAL                 | 288.53     |
|                   |                                                   |                                               |             | Amount justification: | Not Needed |
| Seq T             | Account                                           |                                               | Description | Amount GL Bud         |            |
|                   |                                                   |                                               |             |                       |            |

41. Click update and add your account number to the first line item.

| Seq T | Account | Description | Amount GL Bud |
|-------|---------|-------------|---------------|
|       | •       | ••          |               |

### 42. Click Accept.

43. Using the arrows at the bottom of the screen, go to your second line item.

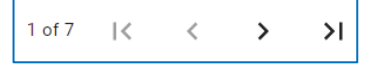

#### 44. Click update.

45. Place your cursor at the beginning of the Account section. Make sure that there are no spaces before your cursor.

| Seq T        | Account | Description | Amount GL Bud |
|--------------|---------|-------------|---------------|
| 01 Expense 💌 |         |             | 17.33         |

46. Click **Copy GL Acct** in the ribbon at the top of the screen to populate the same account code.

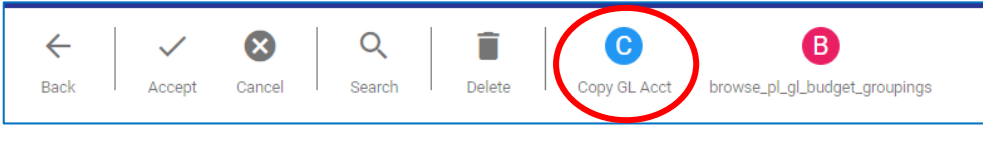

### 47. Click Accept

- 48. Continue adding your account code to each of the line items.
- 49. After entering your last account code click **Accept**, then click **Back** to go back to the main page of the requisition.
- 50. You are ready to send your requisition into workflow when your status is 4 Allocated.

| Statu | ıs | 4 | Allocated |
|-------|----|---|-----------|

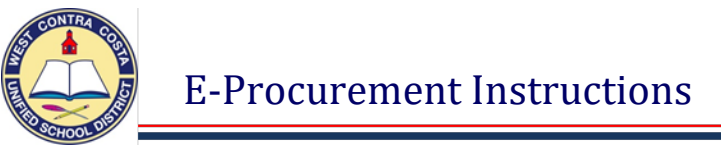

51. Click **Release** in the ribbon.

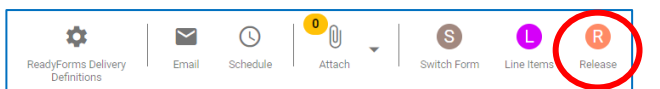

52. When you click release you will get this pop-up

| U Munis               |                                                                                                    |          |  |  |  |  |  |  |  |  |
|-----------------------|----------------------------------------------------------------------------------------------------|----------|--|--|--|--|--|--|--|--|
| Sales/Use Tax line(s) | Sales/Use Tax line(s) will be generated/updated before release can occur.<br>Do you wish to override? |          |  |  |  |  |  |  |  |  |
|                       | Continue                                                                                              | Override |  |  |  |  |  |  |  |  |

- 53. Click Continue
- 54. Your status will now be 6 (Released).
- 55. If you want to save a copy for your records, click on PDF and a copy will be created. Do not use the print option. Create and print the PDF.

| ×     | Q      | Π      | +   | -      | Î      | €      | ē     | 0       | PDF | 8    | 4          | \$                                 |
|-------|--------|--------|-----|--------|--------|--------|-------|---------|-----|------|------------|------------------------------------|
| Close | Search | Browse | Add | Update | Delete | Output | Print | Display | PDF | Save | ReadyForms | ReadyForms Delivery<br>Definitions |

- 56. The requisition will process through the workflow approval process.
- 57. Once it arrives in purchasing it will be converted into a purchase order and your items will be ordered for you.